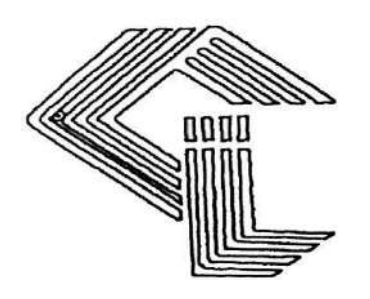

# COSBOARD INDUSTRIES LIMITED (UNDERGOING CIRP)

FORTY FIRST ANNUAL REPORT

2020-21

#### **BOARD OF DIRECTORS**

Shiv Shankar Taparia Anil Kumar Gilra Dayanidhi Biswal Akram Abu Rekha Bhawsinka

#### **STATUTORY AUDITORS**

D. M. Rao & Co. Chartered Accountants 50-81-23, Flat No-305, 2<sup>nd</sup> Floor G.V.K Plaza, Seethammapeta, Visakhampatnam-530016, A.P.

#### **BANKERS:**

The Cosmos Co-Operative Bank Ltd. Hyderabad

### **REGISTERED OFFICE & FACTORY:**

New Industrial Estate, Phase-II, Jagatpur, Cuttack- 754021, Odisha

#### **CORPORATE OFFICE**

411/412 No.127/1, 2<sup>nd</sup> Floor, Saikrupa Market, Malakpet Hyderabad: 500036 (A.P)

### **REGISTRAR & SHARE TRANSFER AGENTS:**

Big Share Services Pvt. Ltd. 1<sup>st</sup> Floor, Bharat Tin Works Building Opp. Vasant Oasis Makwana Road Marol, Andheri East Mumbai: 400059

#### **INSOLVENCY RESOLUTION PROFESSIONAL (IRP)**

Mr. Umesh Chandra Sahoo IBBI No- IBBI/IPA-002/IP-N00621/2018-19/11855

## **CONTENTS**

| Notice                           | 03 |
|----------------------------------|----|
| Board's Report                   | 13 |
| Management Discussion & Analysis | 20 |
| Secretarial Audit Report         | 26 |
| Financial Statement              | 32 |

Managing Director Whole-time Director Independent Non Executive Director Independent Non Executive Director Independent Non Executive Director

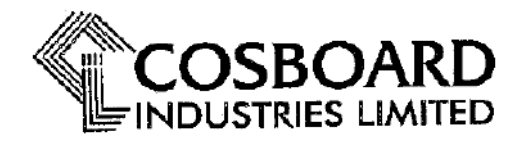

Regd. & Mill Office : New Industrial Estate, Phase-II, Jagatpur, Cuttack - 754 021 PHONE : 2491966 FAX No. : 0671-2491295 E-MAIL : cosboardind@yahoo.co.in CIN No : L21015OR1980PLC000916

# **NOTICE**

Notice is hereby given that the 41<sup>st</sup> Annual General Meeting of the Members of M/s. Cosboard Industries Limited will be held on Thursday, the 30<sup>th</sup> September, 2021 at 01:30 P.M. through Video Conferencing ("VC") or Other Audio Visual Means ("OAVM") to transact the following businesses:

### **ORDINARY BUSINESS:**

1. To receive, consider and adopt the Audited Financial Statements of the Company as at March 31, 2021 together with the Auditors Report and Director's Report thereon and this regard, pass the following resolution(s) as an **Ordinary Resolution**:

"**RESOLVED THAT** the audited financial statements of the Company for the financial year ended March 31, 2021 and the reports of the Auditors and Directors thereon laid before this meeting, be and are hereby considered and adopted."

2. To appoint Auditors and fix their remuneration and in this regard, pass the following resolution as an **Ordinary Resolution**:

**"RESOLVED THAT** pursuant to the provisions of Section 139, 142 and other applicable provisions, if any, of the Companies Act, 2013 and the Company's (Audit and Auditors) Rules 2014 (including any statutory modification(s) or re-enactment thereof for the time being in force), the Company hereby re-appoint M/s. D.M. RAO & Co., Chartered Accountants, Vishakapatnam (Registration No. 006995S), as Statutory Auditor of the Company from the conclusion of 41st Annual General Meeting (AGM) until the conclusion of the 46th Annual General Meeting of the Company at such remuneration as shall be fixed by the Board of Directors of the Company."

3. Directors liable to retire by rotation, if any

By Order of the Board (Power Suspended) For COSBOARD INDUSTRIES LTD (Undergoing CIRP)

Date: 08.09.2021 Place: Cuttack (Umesh Chandra Sahoo) Insolvency resolution Professional (IRP) IBBI No- IBBI/IPA-002/IP-N00621/2018-19/11855 (Anil Kumar Gilra) Whole-time Director DIN: 00883125

### NOTES:

# **1.** Instructions for accessing and participating in the 41<sup>st</sup> AGM through VC/OAVM Facility and voting through electronic means including remote e-Voting

- (a) In view of the massive outbreak of the COVID-19 pandemic, social distancing is a norm to be followed and pursuant to the Circular No. 14/2020 dated April 08, 2020, Circular No.17/2020 dated April 13, 2020 issued by the Ministry of Corporate Affairs followed by Circular No. 20/2020 dated May 05, 2020, physical attendance of the Members to the AGM venue is not required and annual general meeting (AGM) be held through video conferencing (VC) or other audio visual means (OAVM). Hence, Members can attend and participate in the ensuing AGM through VC/OAVM.
- (b) Pursuant to the Circular No. 14/2020 dated April 08, 2020, issued by the Ministry of Corporate Affairs, the facility to appoint proxy to attend and cast vote for the members is not available for this AGM. However, the Body Corporates are entitled to appoint authorised representatives to attend the AGM through VC/OAVM and participate thereat and cast their votes through evoting.
- (c) The Members can join the AGM in the VC/OAVM mode 15 minutes before and after the scheduled time of the commencement of the Meeting by following the procedure mentioned in the Notice. The facility of participation at the AGM through VC/OAVM will be made available for 1000 members on first come first served basis. This will not include large Members (Members holding 2% or more shareholding), Promoters, Institutional Investors, Directors, Key Managerial Personnel, the Chairpersons of the Audit Committee, Nomination and Remuneration Committee and Stakeholders Relationship Committee, Auditors etc. who are allowed to attend the AGM without restriction on account of first come first served basis.
- (d) The attendance of the Members attending the AGM through VC/OAVM will be counted for the purpose of reckoning the quorum under Section 103 of the Companies Act, 2013.
- (e) Pursuant to the provisions of Section 108 of the Companies Act, 2013 read with Rule 20 of the Companies (Management and Administration) Rules, 2014 (as amended) and Regulation 44 of SEBI (Listing Obligations & Disclosure Requirements) Regulations 2015 (as amended), and the Circulars issued by the Ministry of Corporate Affairs dated April 08, 2020, April 13, 2020 and May 05, 2020 the Company is providing facility of remote e-voting to its Members in respect of the business to be transacted at the AGM. For this purpose, the Company has entered into an agreement with National Securities Depository Limited (NSDL) for facilitating voting through electronic means, as the authorized agency. The facility of casting votes by a member using remote e-voting system as well as venue voting on the date of the AGM will be provided by NSDL.
- (f) In line with the Ministry of Corporate Affairs (MCA) Circular No. 17/2020 dated April 13, 2020, the Notice calling the AGM has been uploaded on the website of the Company at <u>www.cosboard.com</u>. The Notice can also be accessed from the website of the Stock Exchange i.e. Bombay Stock Exchange (BSE) at <u>www.bseindia.com</u> and the AGM Notice is also available on the website of NSDL (agency for providing the Remote e-Voting facility) i.e. www.evoting.nsdl.com.
- (g) AGM be convened through VC/OAVM in compliance with applicable provisions of the Companies Act, 2013 read with MCA Circular No. 14/2020 dated April 08, 2020 and MCA Circular No. 17/2020 dated April 13, 2020 and MCA Circular No. 20/2020 dated May 05, 2020.

# **1. THE INSTRUCTIONS FOR MEMBERS FOR REMOTE E-VOTING AND JOINING GENERAL MEETING ARE AS UNDER: -**

The remote e-voting period begins on 27<sup>th</sup> September 2021 at 10:00 A.M. and ends on 29<sup>th</sup> September, 2021 at 5:00 P.M. The remote e-voting module shall be disabled by NSDL for voting thereafter. The Members, whose names appear in the Register of Members / Beneficial Owners as on the record date (cut-off date) i.e. 23<sup>rd</sup> September 2021 may cast their vote electronically. The voting right of shareholders shall be in proportion to their share in the paid-up equity share capital of the Company as on the cut-off date, being 23rd September 2021.

## How do I vote electronically using NSDL e-Voting system?

The way to vote electronically on NSDL e-Voting system consists of "Two Steps" which are mentioned below:

## Step 1: Access to NSDL e-Voting system

# A) Login method for e-Voting and joining virtual meeting for Individual shareholders holding securities in demat mode

In terms of SEBI circular dated December 9, 2020 on e-Voting facility provided by Listed Companies, Individual shareholders holding securities in demat mode are allowed to vote through their demat account maintained with Depositories and Depository Participants. Shareholders are advised to update their mobile number and email Id in their demat accounts in order to access e-Voting facility.

| Type of shareholders                                                      | Login Method                                                                                                    |
|---------------------------------------------------------------------------|----------------------------------------------------------------------------------------------------|
| Individual Shareholders<br>holding securities in demat<br>mode with NSDL. | <ol> <li>Existing IDeAS user can visit the e-Services website of NSDL Viz.<br/>https://eservices.nsdl.com either on a Personal Computer or on<br/>a mobile. On the e-Services home page click on the "Beneficial<br/>Owner" icon under "Login" which is available under 'IDeAS'<br/>section, this will prompt you to enter your existing User ID and<br/>Password. After successful authentication, you will be able to<br/>see e-Voting services under Value added services. Click on<br/>"Access to e-Voting" under e-Voting services and you will be<br/>able to see e-Voting page. Click on company name or e-Voting<br/>service provider i.e. NSDL and you will be re-directed to e-<br/>Voting website of NSDL for casting your vote during the remote<br/>e-Voting period or joining virtual meeting &amp; voting during the<br/>meeting.</li> </ol> |
|                                                                           | <ol> <li>If you are not registered for IDeAS e-Services, option to register<br/>is available at https://eservices.nsdl.com. Select "Register<br/>Online for IDeAS Portal" or click at<br/>https://eservices.nsdl.com/SecureWeb/IdeasDirectReg.jsp</li> </ol>                                                                                                    |
|                                                                           | 3. Visit the e-Voting website of NSDL. Open web browser by typing<br>the following URL: https://www.evoting.nsdl.com/ either on a<br>Personal Computer or on a mobile. Once the home page of e-<br>Voting system is launched, click on the icon "Login" which is<br>available under 'Shareholder/Member' section. A new screen will<br>open. You will have to enter your User ID (i.e. your sixteen digit<br>demat account number hold with NSDL), Password/OTP and a<br>Verification Code as shown on the screen. After successful<br>authentication, you will be redirected to NSDL Depository site                                                                                                    |

### Login method for Individual shareholders holding securities in demat mode is given below:

|                                                                          | wherein you can see e-Voting page. Click on company name or<br>e-Voting service provider i.e. NSDL and you will be redirected to<br>e-Voting website of NSDL for casting your vote during the<br>remote e-Voting period or joining virtual meeting & voting<br>during the meeting.                                                                                                    |  |  |
|--------------------------------------------------------------------------|----------------------------------------------------------------------------------------------------|--|--|
|                                                                          | <ol> <li>Shareholders/Members can also download NSDL Mobile App<br/>"NSDL Speede" facility by scanning the QR code mentioned<br/>below for seamless voting experience.</li> </ol>                                                                                                    |  |  |
|                                                                          | NSDL Mobile App is available on                                                                                                    |  |  |
|                                                                          | 📫 App Store 👂 Google Play                                                                                                    |  |  |
|                                                                          |                                                                                                    |  |  |
| Individual Shareholders<br>holding securities in demat<br>mode with CDSL | <ol> <li>Existing users who have opted for Easi / Easiest, they can login<br/>through their user id and password. Option will be made<br/>available to reach e-Voting page without any further<br/>authentication. The URL for users to login to Easi / Easiest are<br/>https://web.cdslindia.com/myeasi/home/login or<br/>www.cdslindia.com and click on New System Myeasi.</li> </ol>                     |  |  |
|                                                                          | <ol> <li>After successful login of Easi/Easiest the user will be also able<br/>to see the E Voting Menu. The Menu will have links of e-Voting<br/>service provider i.e. NSDL. Click on NSDL to cast your vote.</li> </ol>                                                                                                    |  |  |
|                                                                          | 3. If the user is not registered for Easi/Easiest, option to register<br>is available at<br>https://web.cdslindia.com/myeasi/Registration/EasiRegistration                                                                                                    |  |  |
|                                                                          | 4. Alternatively, the user can directly access e-Voting page by providing demat Account Number and PAN No. from a link in www.cdslindia.com home page. The system will authenticate the user by sending OTP on registered Mobile & Email as recorded in the demat Account. After successful authentication, user will be provided links for the respective ESP i.e. NSDL where the e-Voting is in progress. |  |  |

| Individual Shareholders<br>(holding securities in<br>demat mode) login<br>through their depository<br>participants | You can also login using the login credentials of your demat account<br>through your Depository Participant registered with NSDL/CDSL for e-<br>Voting facility. upon logging in, you will be able to see e-Voting option.<br>Click on e-Voting option, you will be redirected to NSDL/CDSL Depository<br>site after successful authentication, wherein you can see e-Voting<br>feature. Click on company name or e-Voting service provider i.e. NSDL<br>and you will be redirected to e-Voting website of NSDL for casting your |
|----------------------------------------------------------------------------------------------------|----------------------------------------------------------------------------------------------------|
|                                                                                                    | vote during the remote e-Voting period or joining virtual meeting & voting during the meeting.                                                                                                    |

# Important note: Members who are unable to retrieve User ID/ Password are advised to use Forget User ID and Forget Password option available at abovementioned website.

Helpdesk for Individual Shareholders holding securities in demat mode for any technical issues related to login through Depository i.e. NSDL and CDSL.

| Login type                                                         | Helpdesk details                                                                                                    |
|--------------------------------------------------------------------|----------------------------------------------------------------------------------------------------|
| Individual Shareholders holding securities in demat mode with NSDL | Members facing any technical issue in login can contact<br>NSDL helpdesk by sending a request at evoting@nsdl.co.in<br>or call at toll free no.: 1800 1020 990 and 1800 22 44 30     |
| Individual Shareholders holding securities in demat mode with CDSL | Members facing any technical issue in login can contact<br>CDSL helpdesk by sending a request at<br>helpdesk.evoting@cdslindia.com or contact at 022-<br>23058738 or 022-23058542-43 |

B) Login Method for e-Voting and joining virtual meeting for shareholders other than Individual shareholders holding securities in demat mode and shareholders holding securities in physical mode.

## How to Log-in to NSDL e-Voting website?

- 1. Visit the e-Voting website of NSDL. Open web browser by typing the following URL: https://www.evoting.nsdl.com/ either on a Personal Computer or on a mobile.
- 2. Once the home page of e-Voting system is launched, click on the icon "Login" which is available under 'Shareholder/Member' section.
- 3. A new screen will open. You will have to enter your User ID, your Password/OTP and a Verification Code as shown on the screen.

Alternatively, if you are registered for NSDL eservices i.e. IDEAS, you can log-in at https://eservices.nsdl.com/ with your existing IDEAS login. Once you log-in to NSDL eservices after using your log-in credentials, click on e-Voting and you can proceed to Step 2 i.e. Cast your vote electronically.

| Manner of holding shares i.e. Demat<br>(NSDL or CDSL) or Physical | Your User ID is:                                                                                           |
|-------------------------------------------------------------------|----------------------------------------------------------------------------------------------------|
| a) For Members who hold shares in demat account with NSDL.        | 8 Character DP ID followed by 8 Digit Client ID                                                            |
|                                                                   | For example if your DP ID is IN300*** and<br>Client ID is 12***** then your user ID is<br>IN300***12*****. |
| b) For Members who hold shares in demat                           | 16 Digit Beneficiary ID                                                                                    |
| account with CDSL.                                                | For example if your Beneficiary ID is 12************************************                               |
| c) For Members holding shares in Physical Form.                   | EVEN Number followed by Folio Number registered with the company                                           |
|                                                                   | For example if folio number is 001*** and<br>EVEN is 101456 then user ID is<br>101456001***                |

## 4. Your User ID details are given below :

## 5. <u>Password details for shareholders other than Individual shareholders are given</u> <u>below:</u>

a) If you are already registered for e-Voting, then you can user your existing password to login and cast your vote.

- b) If you are using NSDL e-Voting system for the first time, you will need to retrieve the 'initial password' which was communicated to you. Once you retrieve your 'initial password', you need to enter the 'initial password' and the system will force you to change your password.
- c) How to retrieve your 'initial password'?
  - (i) If your email ID is registered in your demat account or with the company, your 'initial password' is communicated to you on your email ID. Trace the email sent to you from NSDL from your mailbox. Open the email and open the attachment i.e. a .pdf file. Open the .pdf file. The password to open the .pdf file is your 8 digit client ID for NSDL account, last 8 digits of client ID for CDSL account or folio number for shares held in physical form. The .pdf file contains your 'User ID' and your 'initial password'.
  - (ii) If your email ID is not registered, please follow steps mentioned below in process for those shareholders whose email ids are not registered.

## 6. <u>If you are unable to retrieve or have not received the "Initial password" or have</u> <u>forgotten your password:</u>

- a) Click on "Forgot User Details/Password?"(If you are holding shares in your demat account with NSDL or CDSL) option available on www.evoting.nsdl.com.
- b) Physical User Reset Password?" (If you are holding shares in physical mode) option available on www.evoting.nsdl.com.
- c) If you are still unable to get the password by aforesaid two options, you can send a request at evoting@nsdl.co.in mentioning your demat account number/folio number, your PAN, your name and your registered address etc.
- d) Members can also use the OTP (One Time Password) based login for casting the votes on the e-Voting system of NSDL.
- 7. After entering your password, tick on Agree to "Terms and Conditions" by selecting on the check box.
- 8. Now, you will have to click on "Login" button.
- 9. After you click on the "Login" button, Home page of e-Voting will open.

### Step 2: Cast your vote electronically and join General Meeting on NSDL e-Voting system.

How to cast your vote electronically and join General Meeting on NSDL e-Voting system?

- 1. After successful login at Step 1, you will be able to see all the companies "EVEN" in which you are holding shares and whose voting cycle and General Meeting is in active status.
- Select "EVEN" of company for which you wish to cast your vote during the remote e-Voting period and casting your vote during the General Meeting. For joining virtual meeting, you need to click on "VC/OAVM" link placed under "Join General Meeting".
- 3. Now you are ready for e-Voting as the Voting page opens.
- 4. Cast your vote by selecting appropriate options i.e. assent or dissent, verify/modify the number of shares for which you wish to cast your vote and click on "Submit" and also "Confirm" when prompted.
- 5. Upon confirmation, the message "Vote cast successfully" will be displayed.
- 6. You can also take the printout of the votes cast by you by clicking on the print option on the confirmation page.
- 7. Once you confirm your vote on the resolution, you will not be allowed to modify your vote.

## **General Guidelines for shareholders**

- 1. Institutional shareholders (i.e. other than individuals, HUF, NRI etc.) are required to send scanned copy (PDF/JPG Format) of the relevant Board Resolution/ Authority letter etc. with attested specimen signature of the duly authorized signatory(ies) who are authorized to vote, to the Scrutinizer by e-mail to csdeepakdhir@gmail.com with a copy marked to evoting@nsdl.co.in.
- 2. Any person holding shares in physical form and non-individual shareholders, who acquires shares of the Company and becomes member of the Company after the notice is send through e-mail and holding shares as of the cut-off date i.e. 23<sup>rd</sup> September 2021 may obtain the login ID and password by sending a request at evoting@nsdl.co.in or Issuer/RTA. However, if you are already registered with NSDL for remote e-voting, then you can use your existing user ID and password for casting your vote. If you forgot your password, you can reset your password by using "Forgot User Details/Password" or "Physical User Reset Password" option available on www.evoting.nsdl.com or call on toll free no. 1800 1020 990 and 1800 22 44 30. In case of Individual Shareholders holding securities in demat mode who acquires shares of the Company and becomes a Member of the Company after sending of the Notice and holding shares as of the cut-off date i.e. 23<sup>rd</sup> September 2021 may follow steps mentioned in the Notice of the AGM under Step 1 :"Access to NSDL e-Voting system"(Above).
- 3. It is strongly recommended not to share your password with any other person and take utmost care to keep your password confidential. Login to the e-voting website will be disabled upon five unsuccessful attempts to key in the correct password. In such an event, you will need to go through the "Forgot User Details/Password?" or "Physical User Reset Password?" option available on www.evoting.nsdl.com to reset the password.
- 4. In case of any queries, you may refer the Frequently Asked Questions (FAQs) for Shareholders and e-voting user manual for Shareholders available at the download section of www.evoting.nsdl.com or call on toll free no.: 1800 1020 990 and 1800 22 44 30 or send a request to to Mr. Amit Vishal, Senior Manager and /or Ms. Pallavi Mhatre, Manager at evoting@nsdl.co.in